# ALC ONLINE COMPLIANCE TOOL

# **REASONABLE ENQUIRY USER GUIDE**

| <b>AUSTRALIAN LOGISTICS COUNCIL</b>                                                                                                    | RLS<br>RETAIL LOGISTICS<br>SUPPLY CHAIN |
|----------------------------------------------------------------------------------------------------|-----------------------------------------|
| Username:<br>Password:<br>Eorgotten your password?<br>Login Clear<br>IAppraise Developed By:                                             |                                         |
| iAppraise requires Microsoft Internet Explorer 7.0 or higher, 8.0 recommended<br>For best results set screen resolution to 1280 x 1024 + |                                         |

# TABLE OF CONTENTS

| Introduction                    | 3  |
|---------------------------------|----|
| Software Requirements           | 4  |
| Reasonable Enquiries            | 6  |
| Creating a Reasonable Enquiry   | 7  |
| Completing a Reasonable Enquiry | 12 |
| Submitttng a Reasonable Enquiry | 14 |

# INTRODUCTION

#### Australian Logistic Council

Headquartered in the nation's capital, Canberra, the Australian Logistic Council is the peak national body representing the major and National companies participating in the Australian freight transport and logistics supply chain.

ALC's mission is to influence national transport and infrastructure regulation and policy to ensure Australia has safe, secure, reliable, sustainable and internationally competitive supply chains.

#### **Retail Logistics Supply Chain (RLSC) Code of Conduct**

ALC launched the RLSC Code of Conduct in 2006. The ten-point code supports a clear chain of responsibility in freight logistics, which involves all parties in the operation from the supplier and retailer to the carrier and logistics provider. The code recognizes the importance of public safety and amenity in retail logistics operations.

The Code also provides a rigorous level of protection via a reasonable steps defense in relation to Chain of Responsibility and OHS legislative compliance requirements.

In a self-regulating system, all code signatories must submit their operations to routine independent audit, and may also make "reasonable enquiry" assessments of associated vendor or transport suppliers to determine compliance with the RLSC.

Audits are conducted by ALC-accredited auditors, with recognized transport safety auditing qualifications. Sharing of audit outcomes by stakeholders in order to bring about continual improvement is encouraged.

Ensuring compliance protects the integrity of the RLSC and protects ALC member organizations.

#### **Compliance Auditing Process**

Because ALC relied on a primarily manual process by external auditors, inconsistent audit methodologies, outcomes and reporting emerged, and ALC lacked visibility of outcomes across the sector. Member companies wanted a more consistent and standardized approach with predictable outcomes, and a better process for performing their own self-assessments. ALC needed better visibility of compliance, and a more flexible system to handle changes in compliance requirements and the rapid growth in uptake of the RLSC.

## **Online Compliance Tool**

ALC and iComply decided to customize iComply's web-based risk and audit solution, iAppraise. ALC enlisted the help of Microsoft Gold Certified partner iComply, because of its compliance solution development experience, and deep understanding of the transport and logistics sector.

With its customized version of iAppraise, ALC has a secure web-based compliance solution allowing:-

- On-demand scheduling of assessments by members;
- Independent assignment of auditors;
- Capture of pay-as-you-go service fees;
- Workflow for the conduct and management of the end-to end auditing and reporting process;
- Standardized audit questionnaires, reports, and issue handling;
- event-driven email reminders;
- Data analysis and sector-wide reporting to support advocacy.

ALC can assign each member and each auditor a unique, secure login to the iAppraise system. After members log in to the secure on-demand compliance portal, they can quickly schedule internal self-assessments or external audits and assign approved auditors. Emails alerts automatically keep all parties informed, and the solution presents standardized questionnaires from a centralized library.

Auditors use mobile software to perform field assessments, and are able to attach any documentary evidence of compliance.

Members can also perform self-assessments to confirm compliance with the RLSC and other safety requirements, and independently maintain internal users of the system via the portal.

### Benefits

With the improved regulatory compliance process made possible by iAppraise, ALC has improved efficiency, streamlined workflow, provided better visibility, and improved flexibility to deal with frequently changing transport and logistics regulations.

## SOFTWARE REQUIREMENTS

#### Web Browser:

- Internet Explorer Version 7 or higher is required to operate correctly. It will NOT operate in version 6.
- For best results set screen resolution to 1280 x 1024 +

### Pop Ups:

- Web browsers are sometimes configured to block pop-up windows. Before logging into the program for the first time, please enable pop-ups from this site. You will not be able to gain access if pop-ups are blocked.
- To enable pop ups, right click on the pop up tool bar and select 'Allow pop ups from this site'
  - 1. Internet Explorer 7
    - Tools | Popup blocker | Popup blocker settings.

- Internet Explorer 8
   The same path as for Internet Explorer 7, but the option doesn't always appear on the toolbar with the 'File | Edit | View | Favorites | Tools | Help' options. The 'Tools' option may appear on the right just above the main window.
- In the popup blocker settings add the web address https://www.iappraise.com.au/alc
- Close the browser window, and open a new session with the new settings.

## **REASONABLE ENQUIRIES**

A "Reasonable Enquiry" is a due diligence mechanism to enable ALC Signatories to evaluate if a supply chain partner has the required systems in place to manage their Chain-of-Responsibility legal obligations.

The Reasonable Enquiry consists of a questionnaire comprising 45 critical questions. Respondents are requested to complete an online assessment. Once the questionnaire is completed and Submitted, a report is sent to the ALC Signatory for review.

The Reasonable Enquiry process is as follows:-

- ALC Signatory sends a requesting email to the vendor or contractor. The ALC Signatory provides a Signatory Reference number, and the following web address: <u>https://www.iappraise.com.au/alc/ReasonableEnguiry.aspx</u>
- 2. The vendor or contractor clicks the web address and is required to:
  - a. Insert the provided Signatory Reference number
  - b. Register their details
  - c. Make a \$200.00 payment for the online service
- 3. The vendor or contractor completes the questionnaire provided
- 4. The vendor or contractor clicks a Submit button to finalise the process.

## CREATING A REASONABLE ENQUIRY

1. You will be provided with an Email specifying the URL and Reference Code for your reasonable enquiry checklist. Follow the link or go to the following URL:

https://www.iappraise.com.au/alc/ReasonableEnquiry.aspx

(If the link displays an error, please copy the web address and insert it into your browser.)

2. You will be taken to the following page. Enter the Reference Code provided to you. The remaining fields on this page will be automatically completed for you.

| Step 1<br>Signatory Details                                                                                                    | Step 2<br>Business Details                                                                                                    | Step 3<br>Contact Details                                                                                      | Step 4<br>Payment Details                                                      |        |
|----------------------------------------------------------------------------------------------------|----------------------------------------------------------------------------------------------------|----------------------------------------------------------------------------------------------------|--------------------------------------------------------------------------------|--------|
|                                                                                                    |                                                                                                    |                                                                                                    |                                                                                |        |
| signatory De                                                                                                    | lans                                                                                                    |                                                                                                    |                                                                                |        |
| Reference Code:*                                                                                                    |                                                                                                    |                                                                                                    |                                                                                |        |
| Please fill in the refere                                                                                                    | nce code provided to vou                                                                                                    | 1                                                                                                    |                                                                                |        |
| Name:                                                                                                    |                                                                                                    | -                                                                                                    |                                                                                |        |
|                                                                                                    |                                                                                                    |                                                                                                    |                                                                                |        |
| Contact Name:                                                                                                    |                                                                                                    |                                                                                                    |                                                                                |        |
| contact Name.                                                                                                    |                                                                                                    |                                                                                                    |                                                                                |        |
|                                                                                                    |                                                                                                    |                                                                                                    |                                                                                |        |
| Phone:                                                                                                    |                                                                                                    |                                                                                                    |                                                                                |        |
|                                                                                                    |                                                                                                    |                                                                                                    |                                                                                |        |
|                                                                                                    |                                                                                                    |                                                                                                    |                                                                                |        |
| Email:                                                                                                    |                                                                                                    |                                                                                                    |                                                                                |        |
| Email:                                                                                                    |                                                                                                    |                                                                                                    |                                                                                |        |
| Email:<br>Declaration:                                                                                                    |                                                                                                    |                                                                                                    |                                                                                |        |
| Email:<br>Declaration:<br>I being an authoris<br>form, have authori<br>of this a Reasonab<br>I authorise the abc                                                                          | ed representative of t<br>ty to authorise and ve<br>le Enquiry.<br>vve ALC Signatory to v                                                    | he business entity r<br>rify the information<br>riew, store and use<br>bla convinsi                            | egistering on this<br>provided in respect<br>the information                   | *      |
| Email:<br>Declaration:<br>I being an authoris<br>form, have authori<br>of this a Reasonabl<br>I authorise the abc<br>provided by me pur                                                   | ed representative of f<br>cy to authorise and ve<br>le Enquiry.<br>ve ALC Signatory to v<br>suant to the Reasona                             | he business entity r<br>rify the information<br>riew, store and use<br>ble Enquiry.                            | egistering on this<br>provided in respect<br>the information                   | *      |
| Email:<br>Declaration:<br>I being an authoris<br>form, have authori<br>of this a Reasonabl<br>I authorise the abc<br>provided by me puu<br>I am aware that gi                             | ed representative of f<br>ty to authorise and ve<br>e Enquiry.<br>ve ALC Signatory to v<br>suant to the Reasona<br>ving false or misleadin   | he business entity r<br>rify the information<br>view, store and use<br>ble Enquiry.<br>g information is a se   | egistering on this<br>provided in respect<br>the information<br>rious offence. | *      |
| Email:<br>Declaration:<br>I being an authoris<br>form, have authori<br>of this a Reasonabl<br>I authorise the abc<br>provided by me pu<br>I am aware that gi                              | ed representative of f<br>ty to authorise and ve<br>e Enquiry.<br>ve ALC Signatory to v<br>suant to the Reasona<br>ving false or misleadin   | the business entity r<br>rify the information<br>view, store and use<br>ble Enquiry.<br>g information is a se  | egistering on this<br>provided in respect<br>the information<br>rious offence. | *      |
| Email:<br>Declaration:<br>I being an authoris<br>form, have authori<br>of this a Reasonab<br>I authorise the abc<br>provided by me pur<br>I am aware that gi                              | ed representative of t<br>cy to authorise and ve<br>le Enquiry.<br>ve ALC Signatory to v<br>suant to the Reasona<br>ving false or misleadin  | the business entity r<br>rify the information<br>view, store and use<br>ble Enquiry.<br>g information is a se  | egistering on this<br>provided in respect<br>the information<br>rious offence. | *      |
| Email:<br>Declaration:<br>I being an authoris<br>form, have authori<br>of this a Reasonabl<br>I authorise the abo<br>provided by me put<br>I am aware that gi<br>I Agree                  | ed representative of f<br>cy to authorise and ve<br>le Enquiry.<br>ive ALC Signatory to v<br>suant to the Reasona<br>ving false or misleadin | he business entity r<br>virify the information<br>view, store and use<br>ble Enquiry.<br>g information is a se | egistering on this<br>provided in respect<br>the information<br>rious offence. | ▼      |
| Email:<br>Declaration:<br>I being an authoris<br>form, have authori<br>of this a Reasonabl<br>I authorise the abc<br>provided by me pu<br>I am aware that gi<br>I Agree<br>Reference Code | ed representative of f<br>cy to authorise and ve<br>le Enquiry.<br>we ALC Signatory to v<br>suant to the Reasona<br>ving false or misleadin  | he business entity r<br>virify the information<br>view, store and use<br>ble Enquiry.<br>g information is a se | egistering on this<br>provided in respect<br>the information<br>rious offence. | •<br>• |

3. Read the "Declaration" text and tick "I agree".

| Stop 1                   | Stop 2                | Stop 3                | Stop 4                                 |   |
|--------------------------|-----------------------|-----------------------|----------------------------------------|---|
| Signatory Details        | Business Details      | Contact Details       | Payment Details                        |   |
|                          | 9 -                   |                       |                                        |   |
| ignatory Deta            | lls                   |                       |                                        |   |
| Reference Code:*         |                       |                       |                                        |   |
| T-205                    |                       |                       |                                        |   |
| Please fill in the refer | ence code provided to | you                   |                                        |   |
| lame:                    |                       |                       |                                        |   |
| Demo Signatory           |                       |                       |                                        |   |
| Contact Name:            |                       |                       |                                        |   |
| Tony Stephenson          |                       |                       |                                        |   |
| Phone:                   |                       |                       |                                        |   |
| 03 95451452              |                       |                       |                                        |   |
| Emaile                   |                       |                       |                                        |   |
| tonv.stephenson@i        | comply.com.au: ker    |                       | om.au                                  |   |
|                          |                       |                       |                                        |   |
| Declaration:             |                       |                       |                                        |   |
| this form, have aut      | hority to authorise a | and verify the inform | y registering on<br>nation provided in | ^ |
| respect of this a Re     | easonable Enquiry.    |                       |                                        |   |
| I authorise the abo      | we ALC Signatory to   | view, store and use   | e the information                      |   |
| provided by me pu        | rsuant to the Reaso   | nable Enquiry.        |                                        |   |
|                          |                       |                       |                                        |   |
| I am aware that giv      | ving false or mislead | ling information is a | a serious offence.                     |   |
| I am aware that giv      | ving false or mislead | ling information is a | a serious offence.                     | - |
| I am aware that giv      | ving false or mislead | ling information is a | a serious offence.                     | Ŧ |
| I am aware that giv      | ving false or mislead | ling information is a | a serious offence.                     | Ŧ |
| I am aware that giv      | ving false or mislead | ling information is a | a serious offence.                     |   |

4. Select the "Next" button to continue on to Step 2

| of this a Reasonable Enquiry.                                                                                                 | t |
|----------------------------------------------------------------------------------------------------|---|
| authorise the above ALC Signatory to view, store and use the information<br>rovided by me pursuant to the Reasonable Enquiry. |   |
| am aware that giving false or misleading information is a serious offence.                                                    |   |
|                                                                                                    | ~ |

5. You will be taken to Step 2.

| <b>Step 1</b><br>Signatory Details | Step 2<br>Business Details | Step 3<br>Contact Details | Step 4<br>Payment Details |
|------------------------------------|----------------------------|---------------------------|---------------------------|
| Business Deta                      | nils                       |                           |                           |
| Name:*                             |                            |                           |                           |
| Trading Name:                      |                            |                           |                           |
| ACN:*                              |                            |                           |                           |
| Street Address:*                   |                            |                           |                           |
| Suburb:*                           |                            |                           |                           |
| State:*                            |                            |                           |                           |
| Post Code:*                        |                            |                           |                           |
| Phone:*                            |                            |                           |                           |
| Previous                           |                            |                           | Next                      |
|                                    |                            |                           |                           |

6. In Step 2, edit the fields for "Business Details" as required.

| <b>Step 1</b><br>Signatory Details | Step 2<br>Business Details | Step 3<br>Contact Details | Step 4<br>Payment Details |
|------------------------------------|----------------------------|---------------------------|---------------------------|
| Business Deta                      | ails                       |                           |                           |
| Name:*                             |                            |                           |                           |
| Toms Transport                     |                            |                           |                           |
| Trading Name:                      |                            |                           |                           |
| TomsTransport p/I                  |                            |                           |                           |
| ACN:*                              |                            |                           |                           |
| 123456789                          |                            |                           |                           |
| Street Address:*                   |                            |                           |                           |
| 4 Thomas street                    |                            |                           |                           |
| Suburb:*                           |                            |                           |                           |
| Mount Waverley                     |                            |                           |                           |
| State:*                            |                            |                           |                           |
| Vic                                |                            |                           |                           |
| Post Code:*                        |                            |                           |                           |
| 3135                               |                            |                           |                           |
| Phone:*                            |                            |                           |                           |
| 9222-2032                          |                            |                           |                           |
| . ·                                |                            |                           |                           |
| Previous                           |                            |                           | Ne                        |
|                                    |                            |                           |                           |

7. After filling out all fields, select Next. You will be taken to Step 3.

| Step 1<br>Signatory Details | Step 2<br>Business Details | Step 3<br>Contact Details | <b>Step 4</b><br>Payment Details |
|-----------------------------|----------------------------|---------------------------|----------------------------------|
| Contact Detai               | ls                         |                           |                                  |
| Title:                      |                            |                           |                                  |
| Mr                          |                            |                           |                                  |
| First Name:*                |                            |                           |                                  |
| Ken                         |                            |                           |                                  |
| Last Name:*                 |                            |                           |                                  |
| McGuire                     |                            |                           |                                  |
| Position:*                  |                            |                           |                                  |
| QA Manager                  |                            |                           |                                  |
| Phone:*                     |                            |                           |                                  |
| 04546976                    |                            |                           |                                  |
| Email:*                     |                            |                           |                                  |
| ken.mcguire@toms            | ransport.com               |                           |                                  |
| Previous                    |                            |                           | Next                             |
|                             |                            |                           |                                  |
|                             | Operative ( T              |                           |                                  |

- 8. In Step 3, edit the fields for "Contact Details" as required.
- 9. After completing all fields select "next". You will be taken to the final step (Step 4).

| Step 1 Step<br>Signatory Details Busin                       | ep 2 Step 3<br>less Details Contact Details | Step 4<br>Payment Details |
|--------------------------------------------------------------|---------------------------------------------|---------------------------|
| Payment Details                                              |                                             |                           |
| Product                                                      | Description                                 | Qty Price GST             |
| Reasonable Enquiry Self<br>Assessment                        | A single reasonable enquiry<br>assessment   | 1 \$250.00 \$25.00        |
|                                                              |                                             | Total: AUD \$275.00       |
|                                                              |                                             |                           |
| Card Expiry Date:                                            | Acc                                         | epted Cards: VISA         |
| Card Expiry Date:<br>01 V / 11 V<br>Card Verficiation Number | :<br>Submit or <u>Cancel</u>                | epted Cards: VISA 🚭       |

10. In Step 4, edit the fields for "Payment Details" as required.

| Step 2<br>Business Details   | Step 3<br>Contact Details                                                          | Ste<br>Paym                                                                                                    | ep 4                                                                                                    | ails                                                                                                    |
|------------------------------|------------------------------------------------------------------------------------|----------------------------------------------------------------------------------------------------|----------------------------------------------------------------------------------------------------|----------------------------------------------------------------------------------------------------|
| ls                           |                                                                                    |                                                                                                    |                                                                                                    |                                                                                                    |
| Descripti                    | on                                                                                 | Qty                                                                                                    | Price                                                                                                    | GST                                                                                                    |
| Self A single re<br>assessme | easonable enquiry<br>nt                                                            | 1                                                                                                    | \$250.00                                                                                                    | \$25.00                                                                                                    |
|                              |                                                                                    | Tota                                                                                                    | al: AUD                                                                                                    | \$275.00                                                                                                    |
|                              | Ac                                                                                 | cepted Ca                                                                                                    | rds: VIS                                                                                                    | A Masaycar                                                                                                    |
| imber:                       | nit or <u>Cancel</u>                                                               |                                                                                                    |                                                                                                    |                                                                                                    |
|                              |                                                                                    |                                                                                                    |                                                                                                    |                                                                                                    |
|                              | Step 2<br>Business Details<br>ils<br>Descripti<br>A single n<br>assessme<br>umber: | Step 2<br>Business Details     Step 3<br>Contact Details       Is     Description       Self     A single reasonable enquiry<br>assessment | Step 2<br>Business Details     Step 3<br>Contact Details     Step 7<br>Payr       Is     Description     Qty<br>assessment       Self     A single reasonable enquiry<br>assessment     1       Tot     Tot | Step 2<br>Business Details     Step 3<br>Contact Details     Step 4<br>Payment Details       Description     Qty     Price       Self     A single reasonable enquiry<br>assessment     1     \$250.00       Total:     AUD |

11. After filling out your payment details, select "Submit" to proceed with purchase. You will be directed to the order confirmation page and a Tax Invoice / Receipt of your order.

| Tax Invoice & ReceiptiComply Pty Ltd(no behalf of Australian Logistics Council)ABN: 77 103 568 752PO Box 3313Suite 41E 200 Jells RoadWheelers Hill Vic 3150www.icomply.com.auInvoice Number: 000005Date: 14/02/2011Ken McGuireTomss TransportACN: 1234567894 Thomas streetMount Waverley Vic 3135ProductDescriptionQty PriceGS                                                                    |     |
|----------------------------------------------------------------------------------------------------|-----|
| iComply Pty Ltd         (on behalf of Australian Logistics Council)         ABN: 77 103 568 752         PO Box 3313         Suite 41E 200 Jells Road         Wheelers Hill Vic 3150         www.icomply.com.au         Invoice Number: 000005         Date: 14/02/2011         Ken McGuire         Tooms Transport         ACN: 123456789         4 Thomas street         Mount Waverley Vic 3135 |     |
| Invoice Number: 000005         Date: 14/02/2011         Ken McGuire         Toms Transport         ACN: 123456789         4 Thomas street         Mount Waverley Vic 3135         Product       Description       Qty       Price       GS                                                                                                    |     |
| Ken McGuire         Toms Transport         ACN: 123456789         4 Thomas street         Mount Waverley Vic 3135         Product       Description       Qty       Price       GS                                                                                                    |     |
| Product Description Qty Price GS                                                                                                    |     |
|                                                                                                    | т   |
| Reasonable Enquiry SelfA single reasonable enquiry1\$250.00\$25Assessmentassessment1\$250.00\$25                                                                                                    | .00 |
| Total: AUD \$275.                                                                                                    | .00 |
| Payment received in full                                                                                                    |     |
| You will shortly receive an email providing a link to the self-assessment                                                                                                    |     |
|                                                                                                    | -   |
| Contact Us / Terms and Conditions                                                                                                    |     |
|                                                                                                    |     |

# COMPLETING A REASONABLE ENQUIRY

1. Navigate to the URL link provided by email following the successful creation of the reasonable enquiry (see "Creating a reasonable enquiry" above for details). You will be presented with the following page:

| Audit             | RLSC Reasonable Enquiry                                                                                                    | . N                                                                                                    | Help Close<br>Iesle Australia Ltd 15/02/2011 1:00 AM - 1/03/2011 1:00 A                                                                                                    |
|-------------------|----------------------------------------------------------------------------------------------------|----------------------------------------------------------------------------------------------------|----------------------------------------------------------------------------------------------------|
| Checklist (0.00%) | Cueston Ref.                                                                                                    | Question Text:                                                                                                    | Not Applicable                                                                                                    |
|                   | Section: 1. Legal Compliance and CoR<br>0.L.0.L010 - 1 - How do you ensure that you have access<br>critical: 2<br>0.L.0.2.010 - 1 - What type of compliance training prograt<br>critical: 7<br>0.L.0.2.020 - 2 - What type of compliance training prograt<br>Critical: 7<br>0.L.0.2.030 - 3 - What type of compliance training prograt<br>Critical: 7<br>0.L.0.2.040 - 4 - What type of compliance training prograt<br>Critical: 7 | Summary     Summary     S | * Refeat         that you operation?       (2)         (2)       (2)         (2)       (2)         (2)       (2)         (2)       (2)         (2)       (2)         (2)       (2)         (3)       (2)         (3)       (2)         (3)       (2)         (3)       (2)         (3)       (3)         (3)       (3)         (3)       (3)         (3)       (3)         (3)       (3)         (3)       (3)         (3)       (3) |
| Submit Audit      |                                                                                                    |                                                                                                    |                                                                                                    |

**1.** The Reasonable Enquiry is a collection of Sections containing Audit Questions. Click the question that you wish to start answering. The **Question Answer** page will display.

| 10. Operational Infrastructure                                                            |                                            |  |  |  |
|-------------------------------------------------------------------------------------------|--------------------------------------------|--|--|--|
| 10.02.030 - 3 - Does the maintenance of site infrastructure ensure that loading / unloadi | ng areas are clearly marked?               |  |  |  |
| Critical: 🕗                                                                               |                                            |  |  |  |
| Responses Compliant Non Compliant Tot Applicable                                          | Help Text<br>Inspection<br>Attachments (0) |  |  |  |
| Observations: 🧐 Standard Text 🗣 History                                                   | 🖻 Add 🥜 Edit 🌐 Delete 🖉 Download           |  |  |  |
| THIS IS A CRITICAL QUESTION. Visual and supporting evidence sighted.                      |                                            |  |  |  |
|                                                                                           |                                            |  |  |  |

- 2. Answer the question by completing the relevant option within the **Responses** box (Compliant, Non-Compliant or Not Applicable).
- 3. Place any free-text notes in relation to the question in the "Observations" box.

4. Click the **Check Spelling** button to check for spellings on Observations.

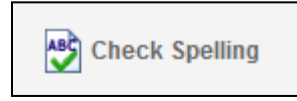

- 5. Add any relevant file attachments (see "Attachments" section of this document below)
- 6. Click the **Next Section** button. The **Next Section** button is the blue arrow pointing to the right, at the bottom of the **Checklist** page. This will take you to the next question. Repeat Steps 2-5 above for each question in the Audit Checklist.

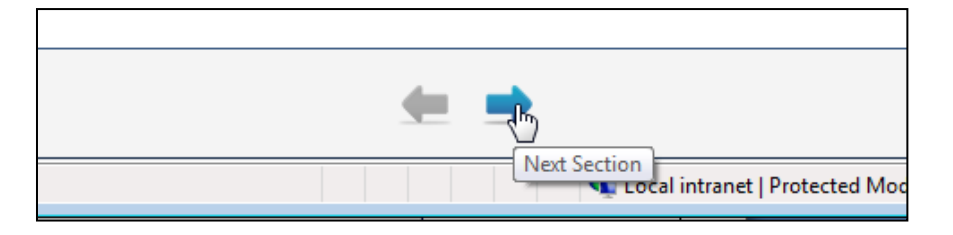

7. Clicking the **Next** or **Previous** question navigation buttons will also save your answers before navigating to the next/previous question.

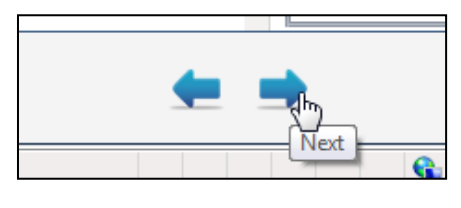

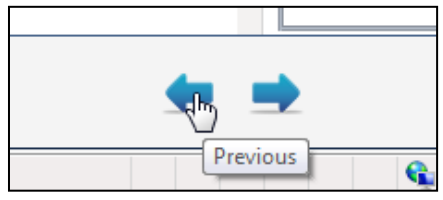

8. At any time, you may click the **Save** button to save your answers and return to the **Checklist** page. Alternatively, click the **Cancel** button to discard any unsaved responses for the current question and return to the **Checklist** page.

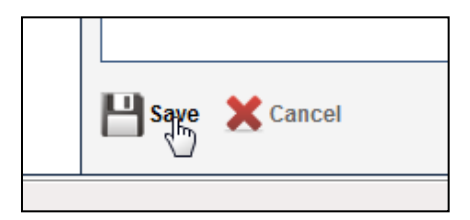

## SUBMITTING A REASONABLE ENQUIRY

- 1. Complete all questions given in the reasonable enquiry (see "Completing a Reasonable Enquiry" above for details).
- 2. Once all questions have been completed, the "Submit Audit" Button will appear in green at the lower left hand corner of the page.

| Audit               | RLSC Reasonable Enquiry Netle Australia Ltd 14/02/2011 12:25 AM - 28                                                                                          | Help Close |
|---------------------|----------------------------------------------------------------------------------------------------|------------|
| Checklist (100.00%) | 10. Operational infrastructure           10.02030 - 3 - Does the maintenance of site infrastructure ensure that loading / unloading areas are clearly marked? |            |
|                     | Critical:   Responses Compliant Non Compliant Not Applicable Attachments (0)                                                                                  |            |
|                     | Observations:                                                                                                    |            |
| Submit Audit        | 💾 Save 🗶 Cancel 🕃 Check Spelling 🖕 🚍                                                                                                    |            |

3. Click the "Submit Audit" button.

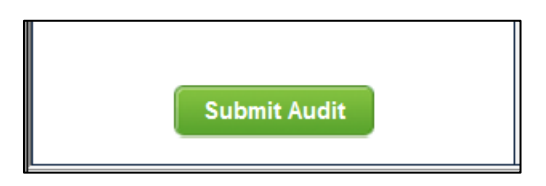

4. Confirm submission of the Reasonable Enquiry by clicking the "OK" button.

| ? | Submitting this audit may prevent further modifications or deny access to the audit. Are you sure you wish to continue? |
|---|----------------------------------------------------------------------------------------------------|
|   | OK Cancel                                                                                                    |

5. You will be taken to a page confirming the successful submission of the Reasonable Enquiry.

| AUSTRALIAN LOGISTICS COUNCIL                                                               | R L S C<br>RETAIL LOGISTICS<br>SUPPLY CHAIN |
|--------------------------------------------------------------------------------------------|---------------------------------------------|
| Audit Submitted Successfully                                                               |                                             |
| Thank you for completing an ALC Reasonable Enquiry Self-Assessment.                        |                                             |
| A report providing details of your responses to the self-assessment has been forwarded to: |                                             |
| Nesle<br>Tom Thumb<br>9212-2229<br>tony.stephenson@icomply.com.au                          |                                             |
| 🗙 Close                                                                                    |                                             |

6. Click the "Close" button.

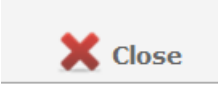